## Album Photo (avec CEWE)

Télécharger/installer le logiciel CEWE de votre choix (Enseignes de commerçants, supermarchés, etc.)

| Installation de Mon Univers Photomoinscher 4.8                                                |                                                                        |
|-----------------------------------------------------------------------------------------------|------------------------------------------------------------------------|
| 3                                                                                             | Fin de l'installation de Mon Univers<br>Photomoinscher 4.8             |
|                                                                                               | Mon Univers Photomoinscher 4.8 a été installé sur votre<br>ordinateur. |
|                                                                                               | Cliquez sur Fermer pour quitter le programme d'installation.           |
| Mon<br>LIVRE PHOTO CEWE<br>Ves allectes mériliset de ligurer dans un vest livret              | Créer un raccourci de Mon Univers Photomoinscher 4.8<br>sur le bureau  |
| <ul> <li>Le livre photo préféré<br/>des consommateurs<br/>en Europe</li> </ul>                | Créer un raccourci de ma Galerie photo CEWE sur le<br>bureau           |
| <ul> <li>Qualité optimale</li> <li>Mise en pages facile</li> <li>Un large choix de</li> </ul> | Lancer Mon Univers Photomoinscher 4.8                                  |
| modèles et de formats                                                                         |                                                                        |
| < Précédent Fermer Annuler                                                                    |                                                                        |

- 1. Choisir les photos –(au minimum 26 photos. Une cinquantaine au minimum conseillée) avec une bonne résolution/qualité
- Préparation : Mettre les photos choisies sur une clé USB dans un dossier et brancher la clé USB à l'ordinateur (ou créer un dossier spécifique sur votre ordinateur)
- 3. Choisir le format du livre (attention : le prix est en fonction du format, de la couverture –souple, rigide,... et du nombre de pages)
- 4. Ouvrir le logiciel CEWE et choisir le format du futur album

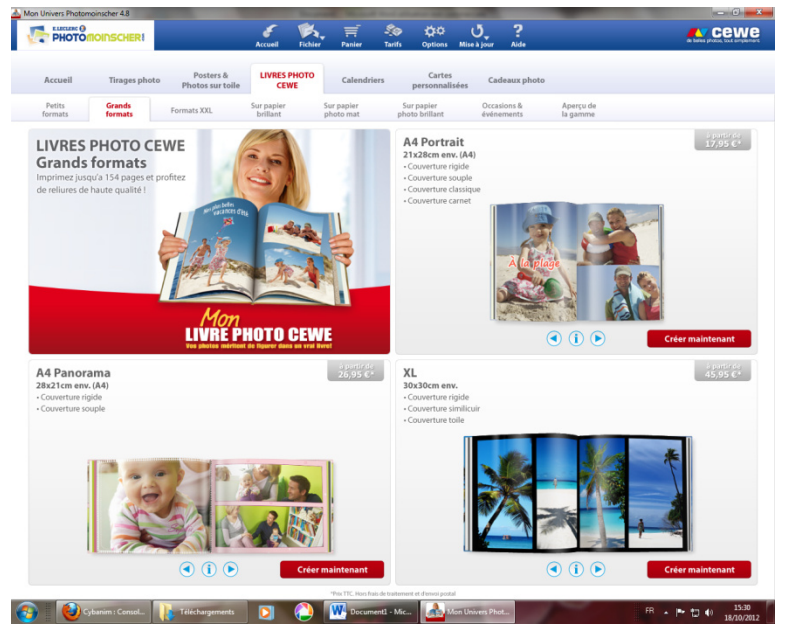

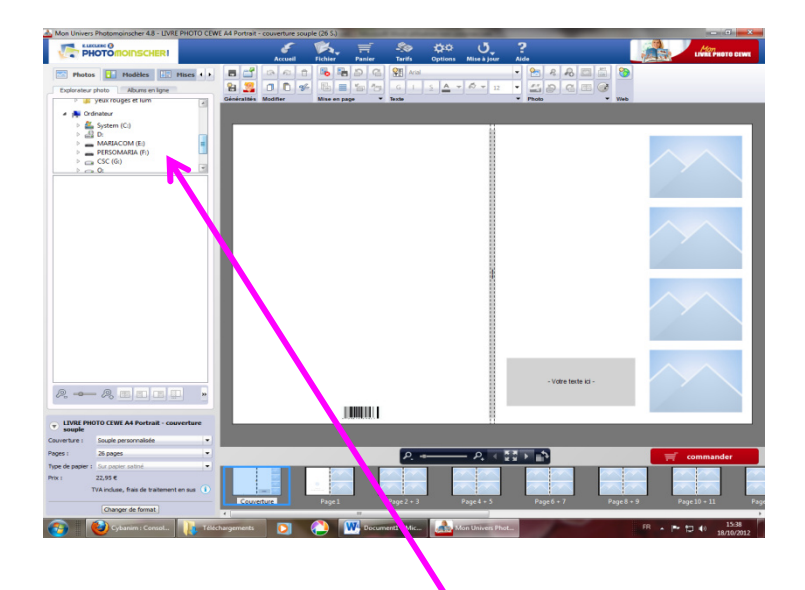

5. Dans la partie « explorateur photo » rechercher la clé USB qui contient les photos

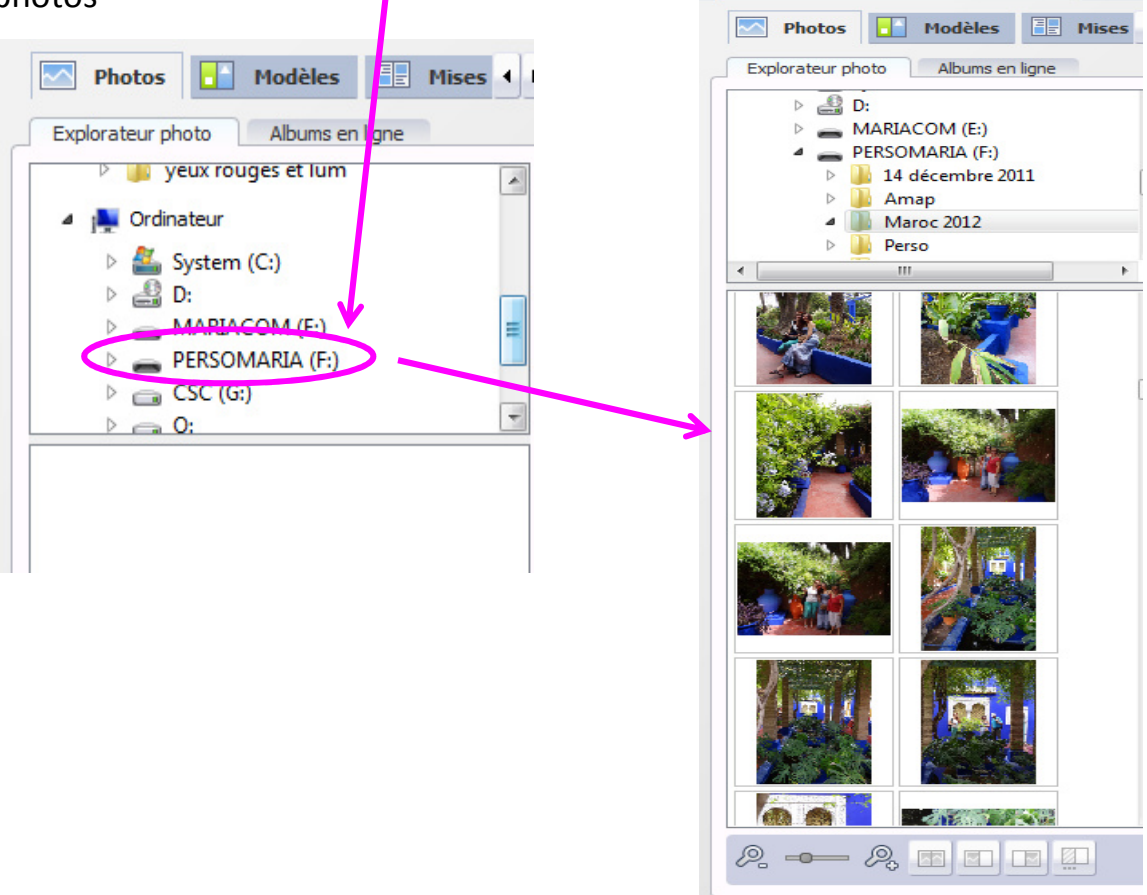

6. Glisser les photos dans les cadres « images » et écrire le texte dans le cadre « texte ».

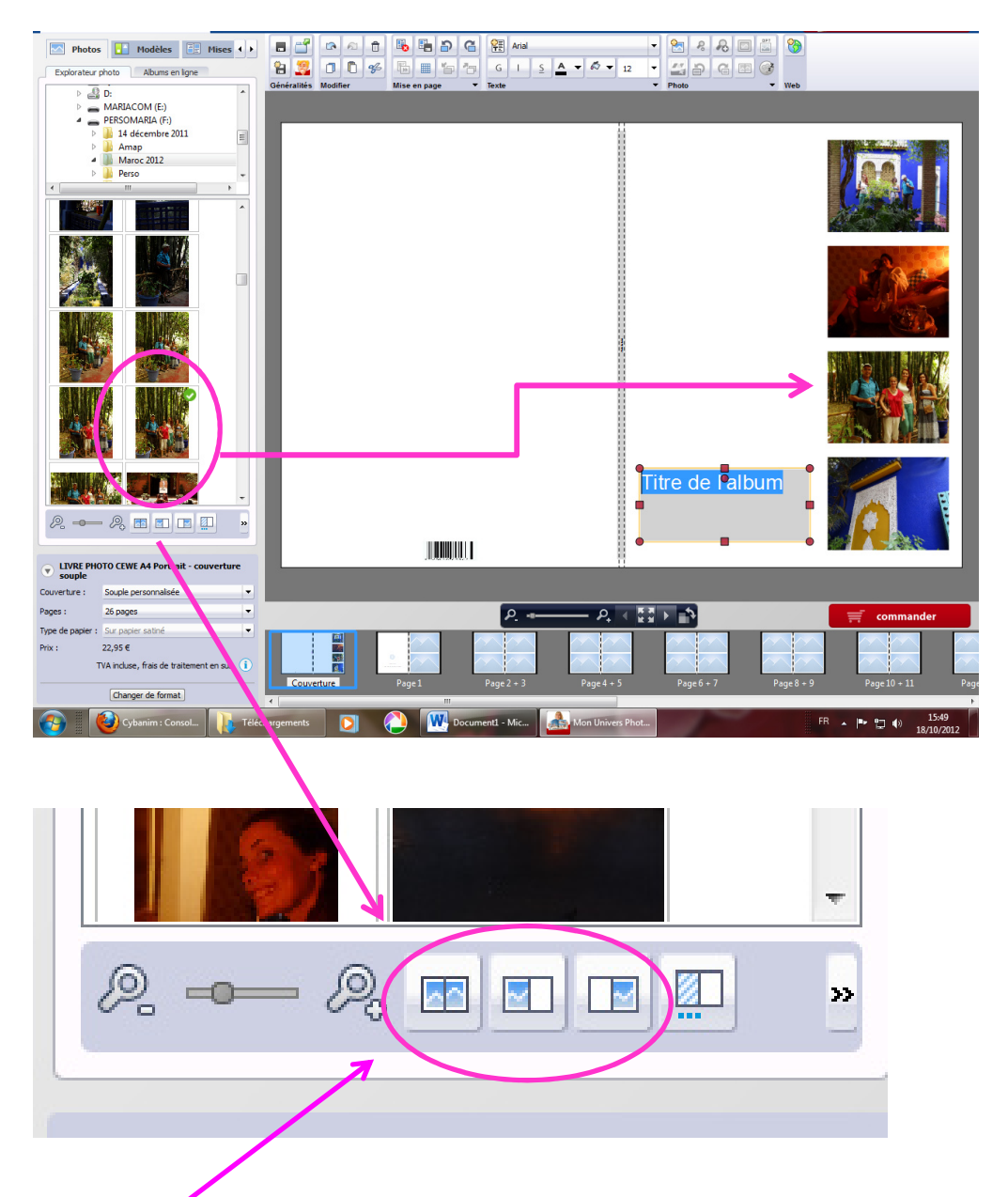

7. Il est possible de mettre une photo en couverture (soit sur le devant, l'arrière ou les deux)

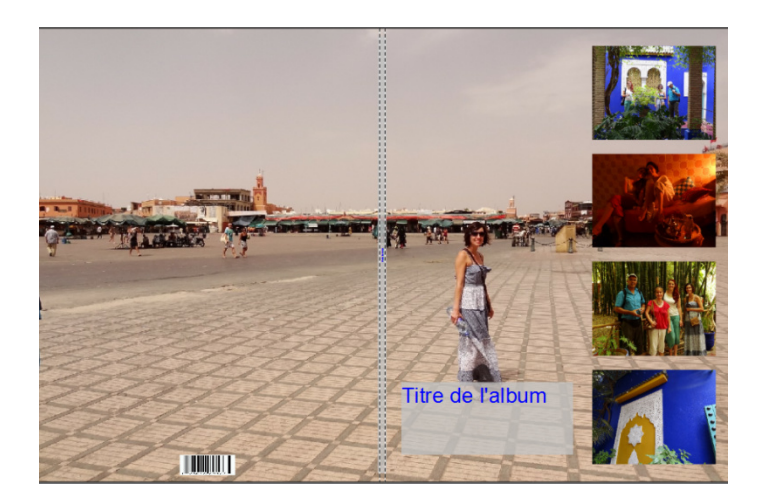

8. Passer à la première page en cliquant sur « page 1 » (qui peut aussi se trouver dans le haut de l'écran, suivant les versions du logiciel)

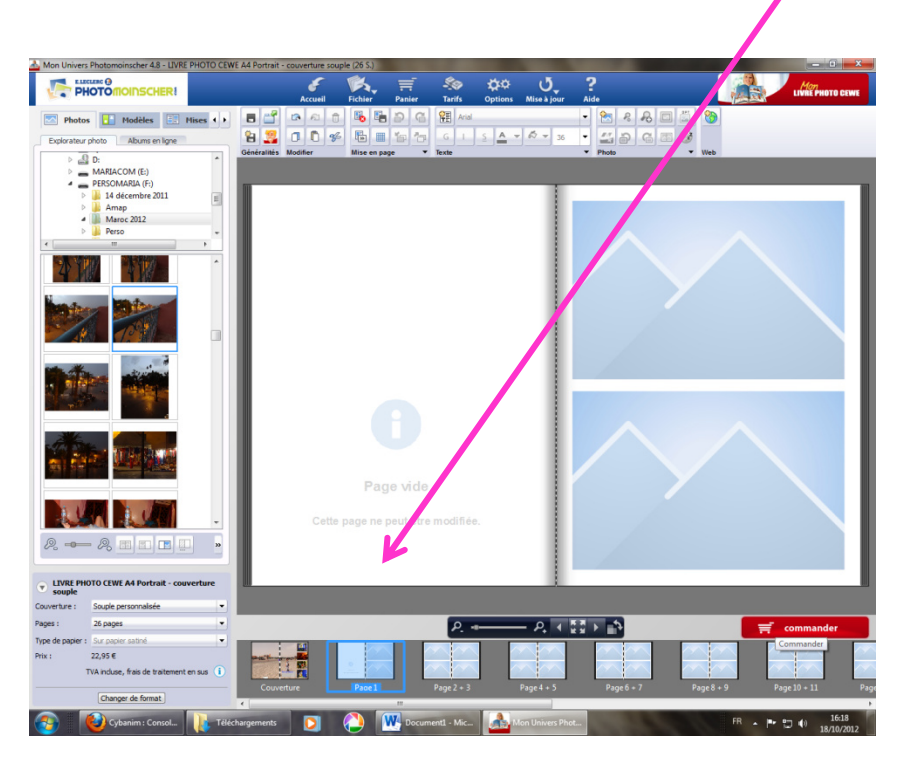

9. Il est possible de choisir une **mise en page** prédéfinie avec une ou plusieurs photos (cliquer sur la présentation choisie dans la colonne de gauche et glisser vers la page).

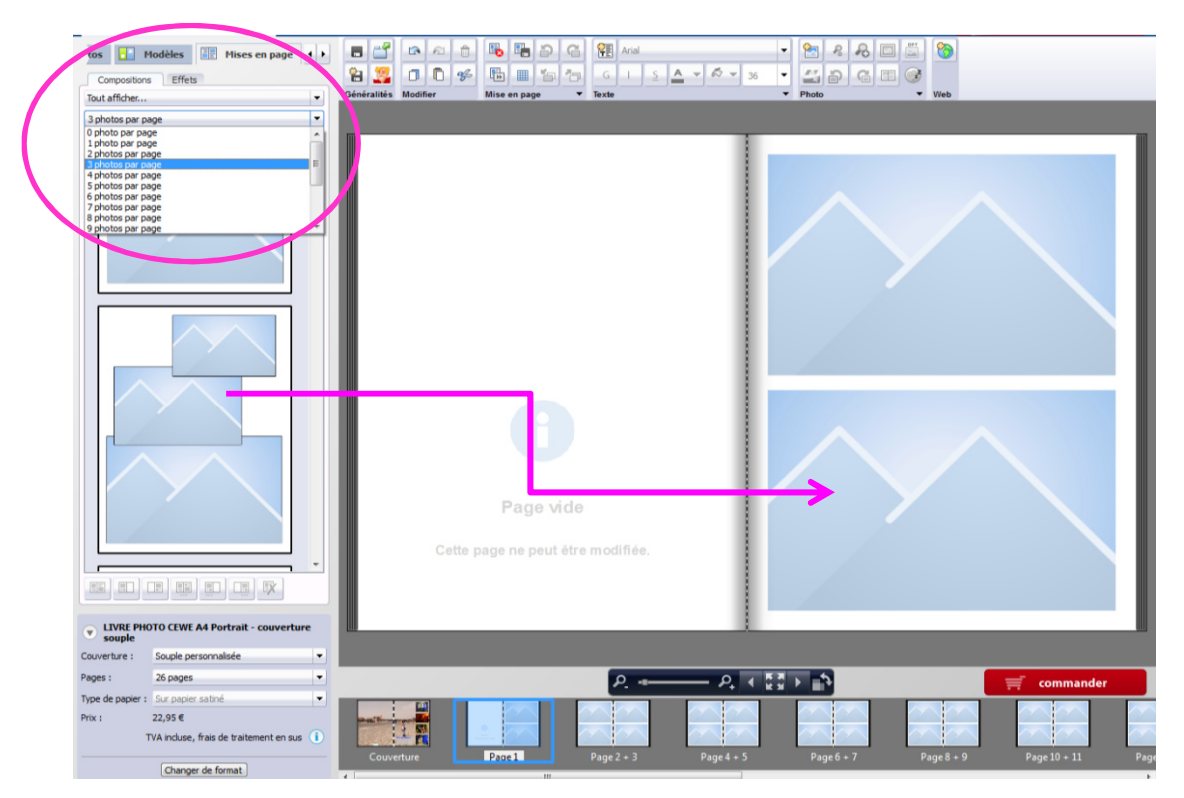

10. Pour ajouter un cadre de texte :

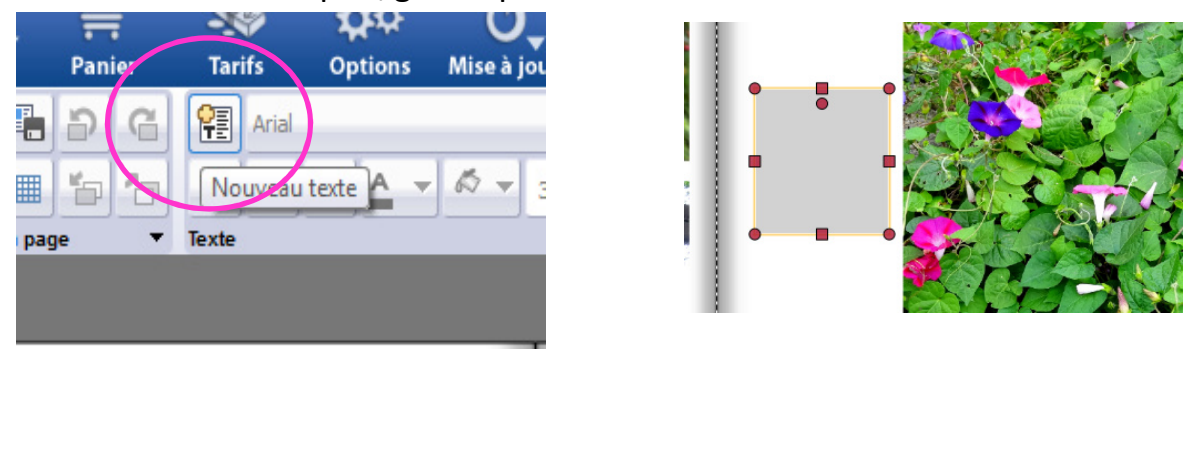

## Clic sur l'outil et cliquer/glisser pour « dessiner » le cadre

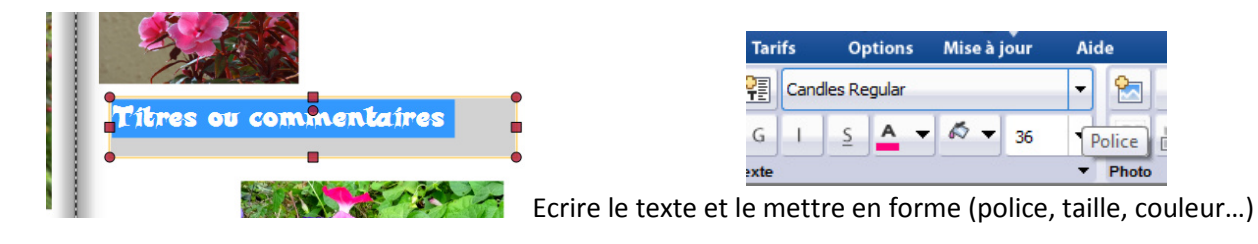

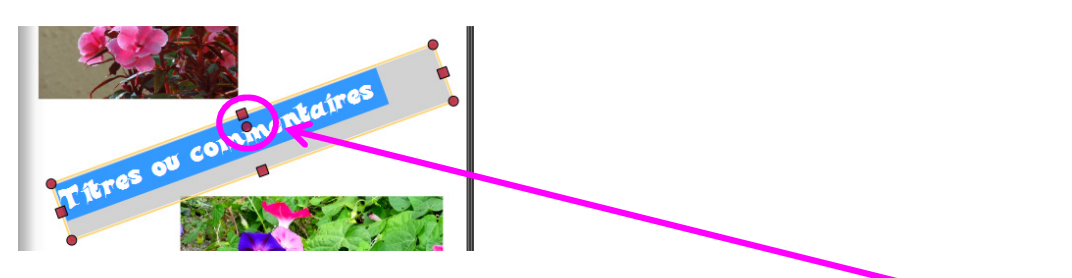

Eventuellement, le texte peut être incliné en cliquant/glissant sur le petit rond du milieu.

11. Pour <u>déplacer</u> le cadre de texte, placer la souris <u>sur le trait jaune</u> entourant le cadre et cliquer/glisser (quand la souris est transformée en quatre flèches).

Pour l'agrandir ou le rétrécir, cliquer/glisser sur les petits ronds des angles ou les petits carrés.

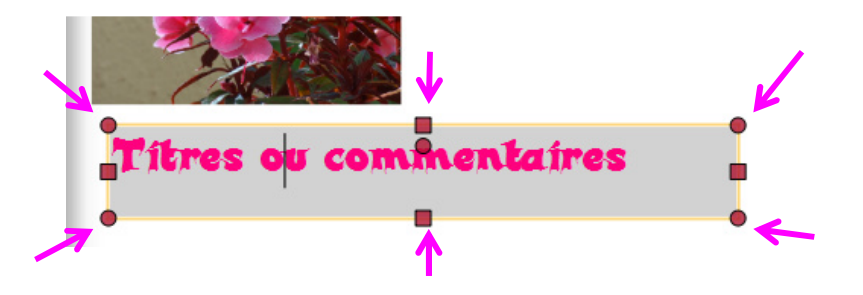

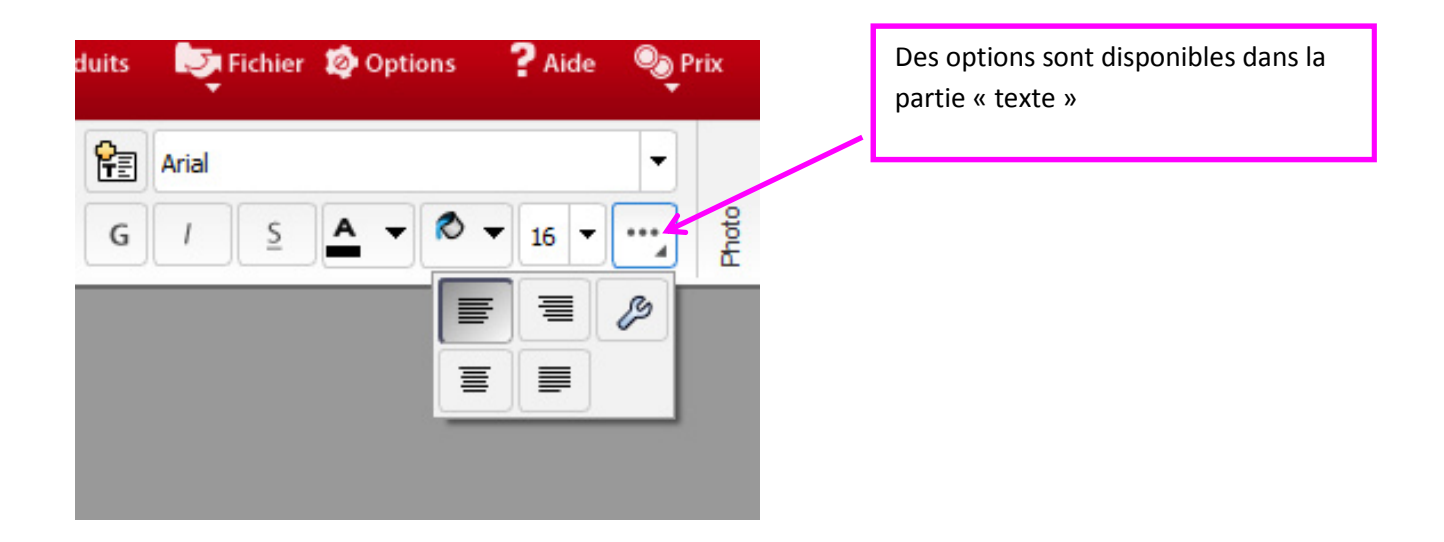

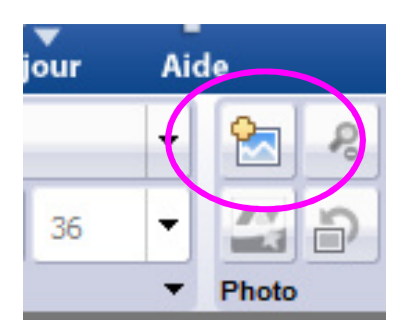

Pour **ajouter** un cadre d'image, clic sur l'outil. Un cadre se place automatiquement dans la page. Il peut être **déplacé** (en cliquant/glissant sur le trait jaune du contour)

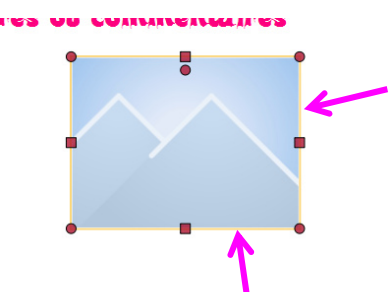

Ce cadre peut aussi être supprimé en cliquant sur le trait jaune puis en appuyant sur la touche « suppr » du clavier – ou en cliquant sur l'outil « poubelle » de la barre d'outils.

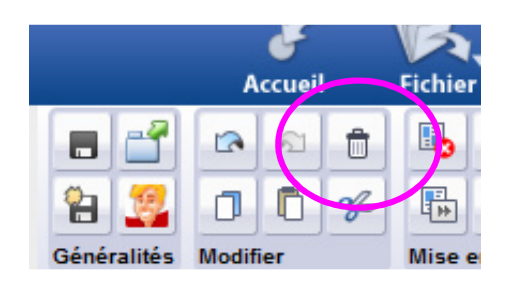

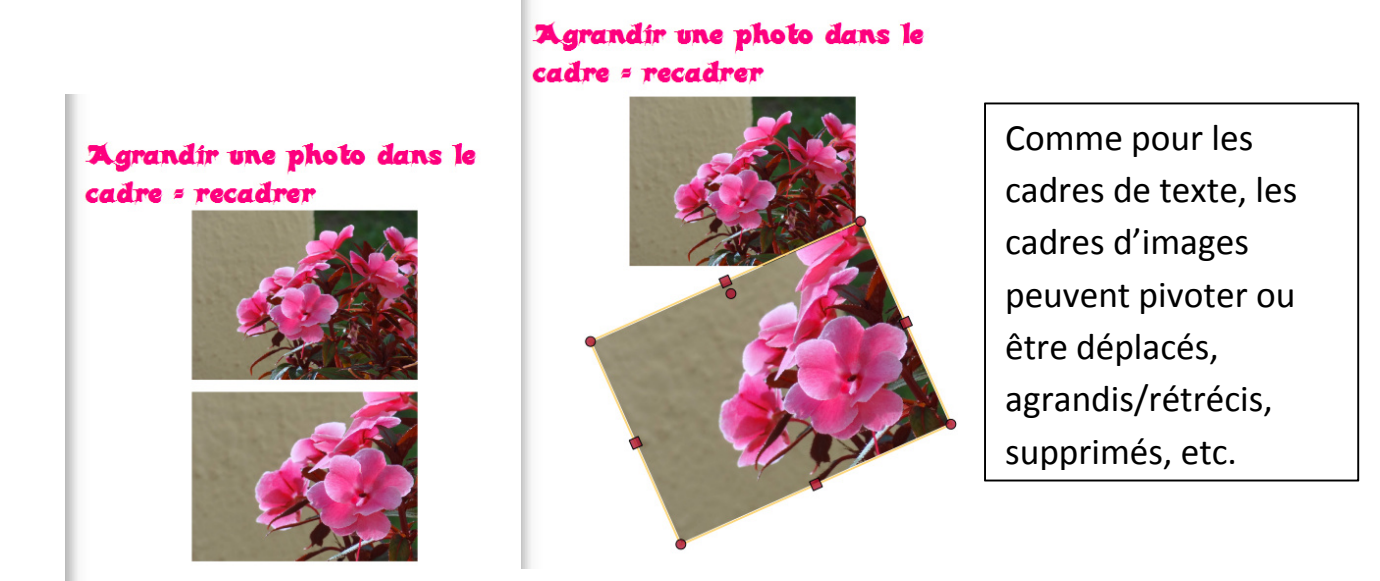

12. Des arrières-plans prédéfinis sont disponibles dans l'onglet « Modèles »

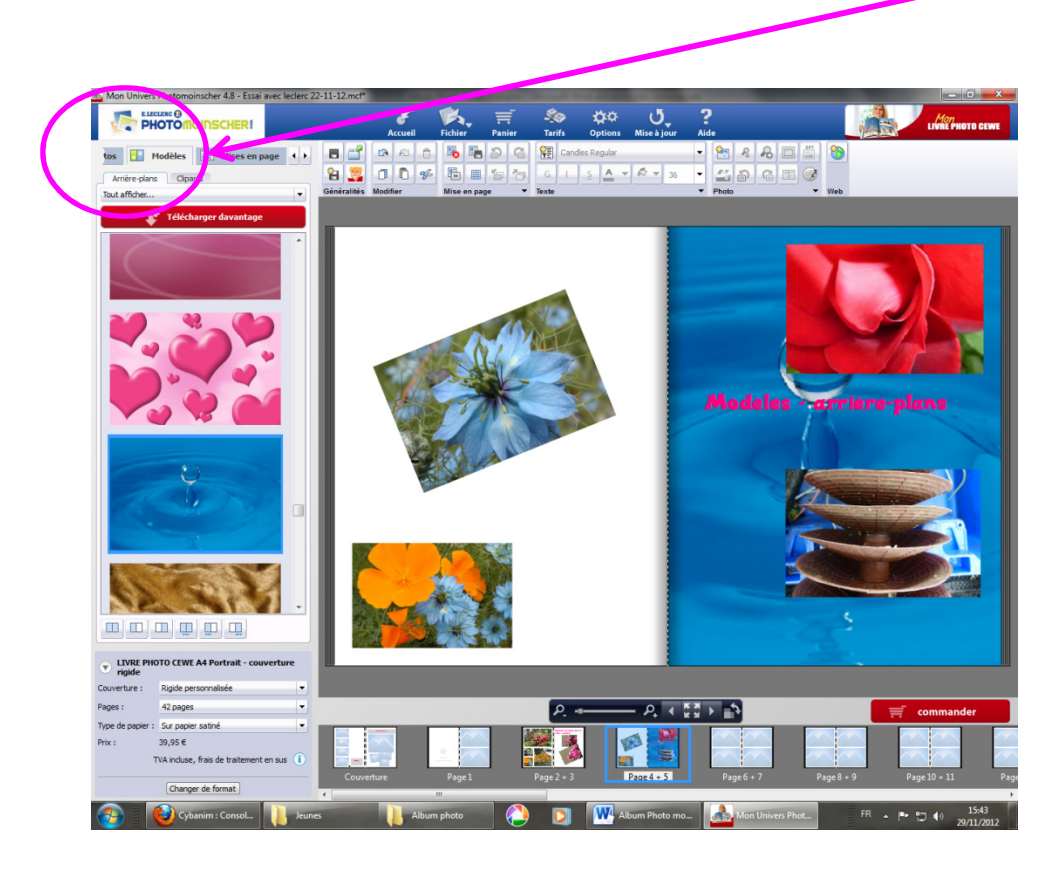

 D'autres « arrières-plans » sont disponibles en cliquant sur « Télécharger davantage »

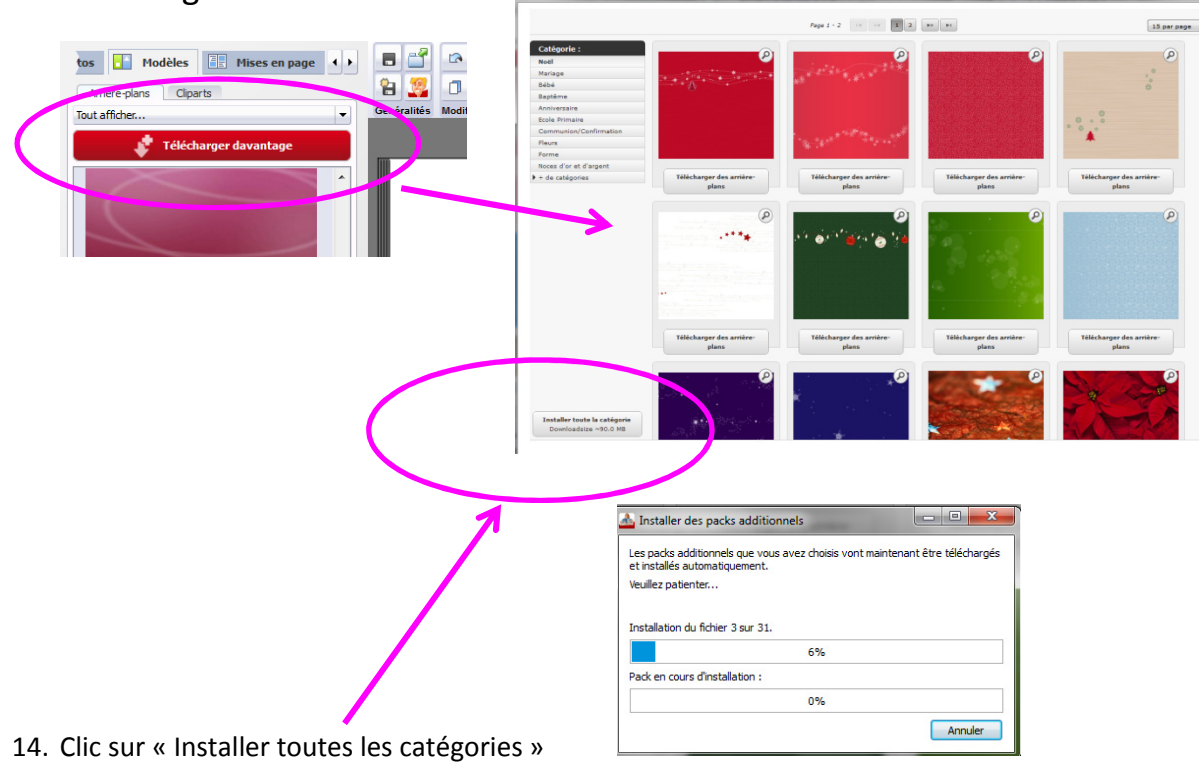

15. Des « effets » peuvent être utilisés pour agrémenter les contours des photos. Ils sont disponibles dans l'onglet « mises en page » - « Effets ».

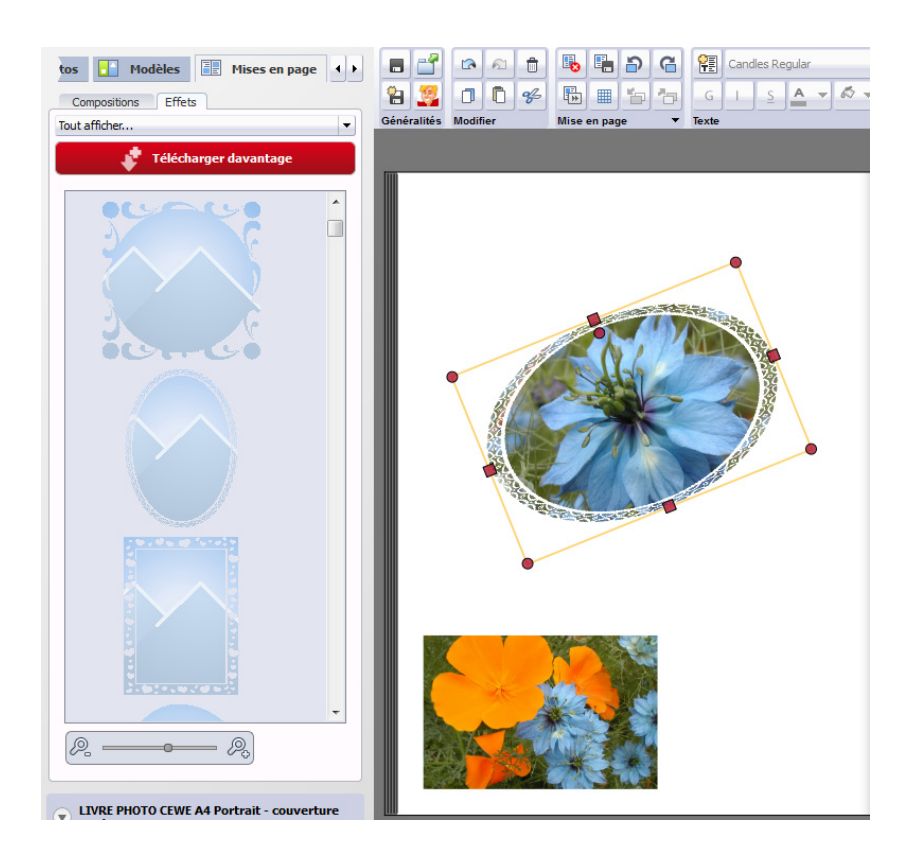

16. D'autres modèles peuvent également être téléchargés pour obtenir par exemple ceci :

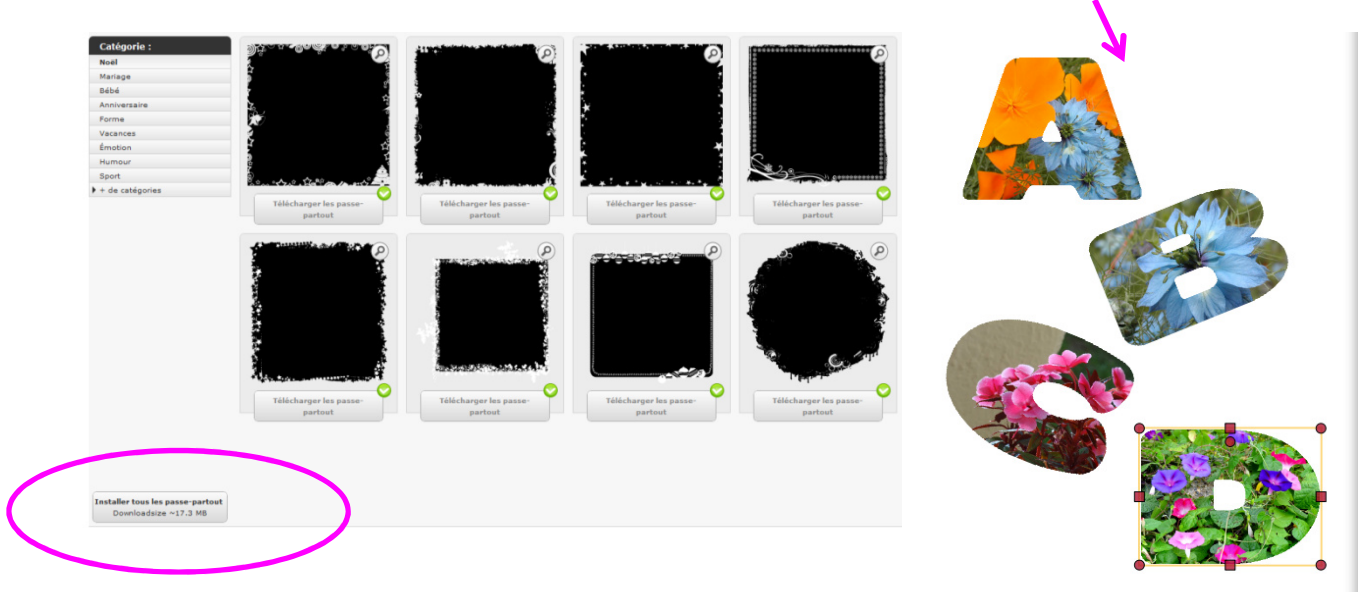

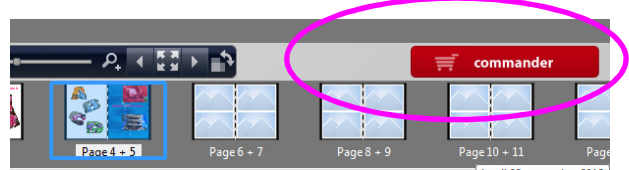

Une fois l'album fini, il peut être « commandé »

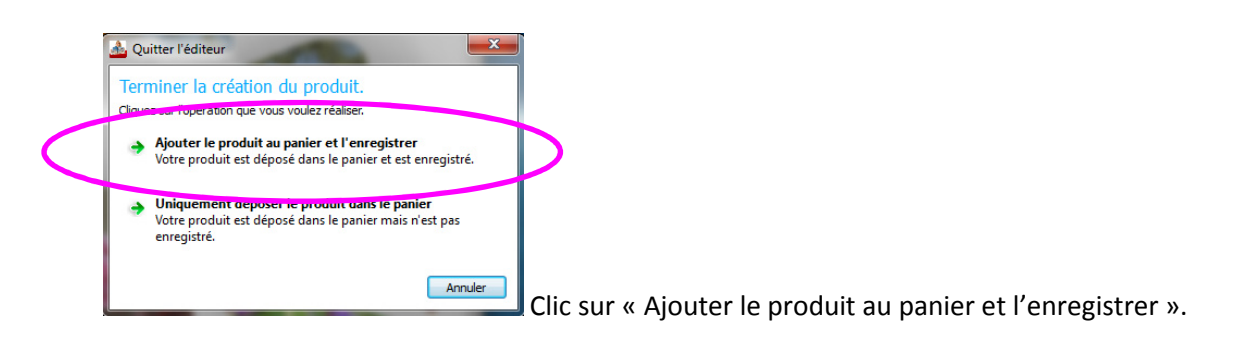

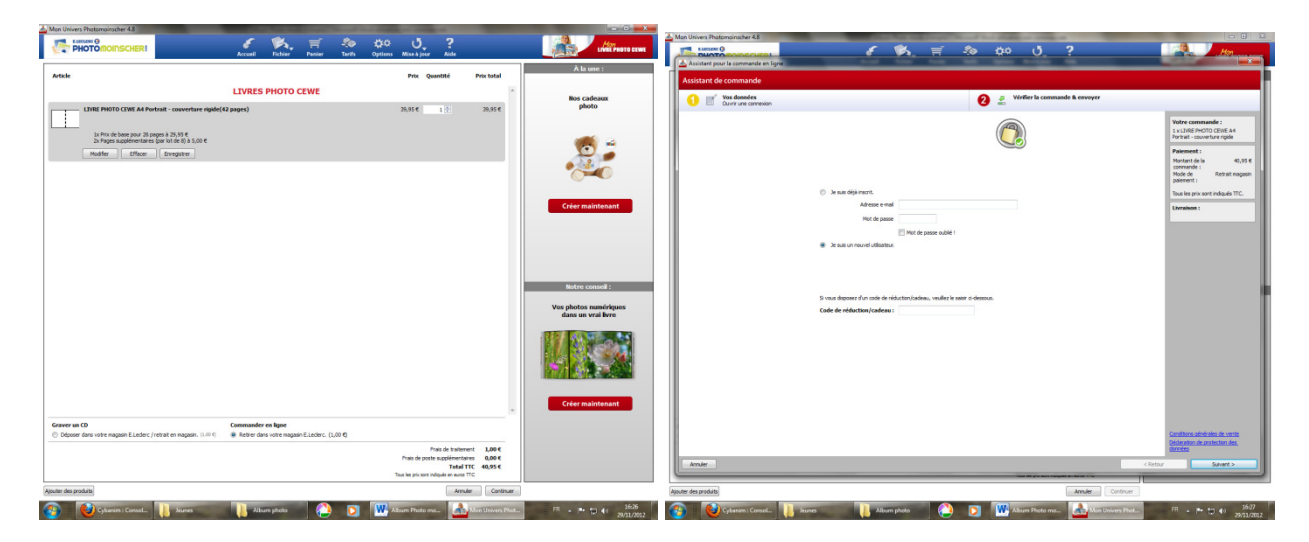

Créer un compte ou s'identifier (si vous avez déjà un compte).

Choisir le mode de livraison (en magasin ou à domicile)

Noter le numéro de commande

Compter de 7 à 15 jours pour la réception.